### Clearwave Fiber Electronic Invoice System

Dear Customer,

You are receiving this document as a guide to utilize our electronic invoice system known as E-Care. Here you can gain password protected options for viewing monthly bills, choosing electronic payment methods, and accessing other account information such as unbilled usage, balances and service details.

Once you sign up for E-Care you will receive a link to complete your registration as shown below. For future use, please use the following url: <u>https://clearwave.cdgportal.com/</u>

| Istomercare@corp.clearwave.com          | CUSTOMERC    |
|-----------------------------------------|--------------|
| earwave Self-Service Account 3:37 PM    | Clearwave Se |
| is message was sent securely using Zix® | This message |

Email Subject as shown in your inbox

| This messa                                                                              | ge was sent securely using Zix®                                                           |
|-----------------------------------------------------------------------------------------|-------------------------------------------------------------------------------------------|
|                                                                                         | ×                                                                                         |
| Please click on the following link to complete t                                        | the registration to the Clearwave Self-Service product:                                   |
| https://clearwave.cdqportal.com/main/ecar/m<br>242y%2410%24DyLNH0qsrLn7JtteNBUw.I.D     | ecar_confirm_user.php?lg=mff28b24&cid=0101&mrktid=5&key=%<br>htwlWCLJalgY52veK.dk1bcjoM.m |
| Use the Login ID and Password below to acce<br>Login ID:<br>Password: ,                 | ess your account:                                                                         |
| If you need further assistance, please email u<br>9283 Monday - Friday from 8am to 5pm. | s at <u>customercare@corp.clearwave.com</u> or call us at 877-552-                        |
| Thank you,                                                                              |                                                                                           |
| Clearwave Self-Service.                                                                 |                                                                                           |
| © 2022 Clearwave Media, All rights reserved.                                            |                                                                                           |

From the email, select the link to complete your registration. You will need the Login ID and Password for the next steps

| clearwave 🔘 fiber.                                                                                           |           |          |
|----------------------------------------------------------------------------------------------------|-----------|----------|
| Account: 98680000018-98680000009 Test, Message Display                                                       |           | Sign Out |
| Welcome         Invoice & Paymen                                                                             | Documents |          |
| Security Information                                                                                         |           |          |
| Login:<br>Password: Close                                                                                    |           |          |
| Use two-factor authentication: No                                                                            |           |          |
| Secret Question:                                                                                             |           |          |
| Secret Answer:            View/edit security information                                                     |           |          |
| Contact Information                                                                                          |           |          |
| Name:<br>Email Address:                                                                                      |           |          |
| View/edit contact information                                                                                |           |          |
| © 2022 CDG, All rights reserved   Powered by MBS <sup>™</sup> E-Care V7r1.00   About Clearwave   Mobile Site | Quick Pay |          |

Once you select the link, you should see the popup to the left. Select Close to continue registration.

Message Display

Close

1

Your security options have been saved successfully.

### Clearwave Fiber Electronic Invoice System

|                                                        |                   | clear                       | wave                  | e©1          | fiber. |           |          |
|--------------------------------------------------------|-------------------|-----------------------------|-----------------------|--------------|--------|-----------|----------|
| Account: 986800000                                     | 18-98680000009 Te | st, 1 🗸 🗸                   |                       |              | _      |           | Sign Out |
| Welcome                                                | Invoice & Paym    | ents Services               | Usage Analysis        | Profile      | Inbox  | Documents |          |
| Security Informatio                                    | n                 |                             |                       |              |        |           |          |
| Password:<br>Use two-factor auther<br>Secret Question: | ntication: No     | Security Settings           |                       |              |        |           |          |
| Secret Answer:<br>View/edit secu                       | rity information  | Login:<br>Current Password: | <u> </u>              |              |        |           |          |
| Contact Information                                    | n                 | New Password:               |                       |              |        |           |          |
| Name:<br>Email Address:                                |                   | Confirm New Password:       | Use two-factor author | entication   |        |           |          |
|                                                        | Allow emai        | Secret Question             |                       |              |        |           |          |
| View/edit cont                                         | act information   | Question:<br>Answer:        | What is your mother's | maiden name? | ~      |           |          |
|                                                        | © 2022            |                             |                       | Save         | Close  | uick Pay  |          |

Use the <u>credentials from</u> <u>your email</u> to login and select a new password. You will also need to update your security question. Select save to complete registration.

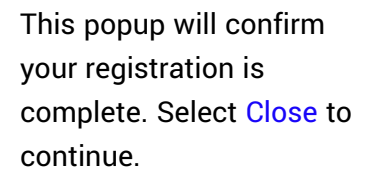

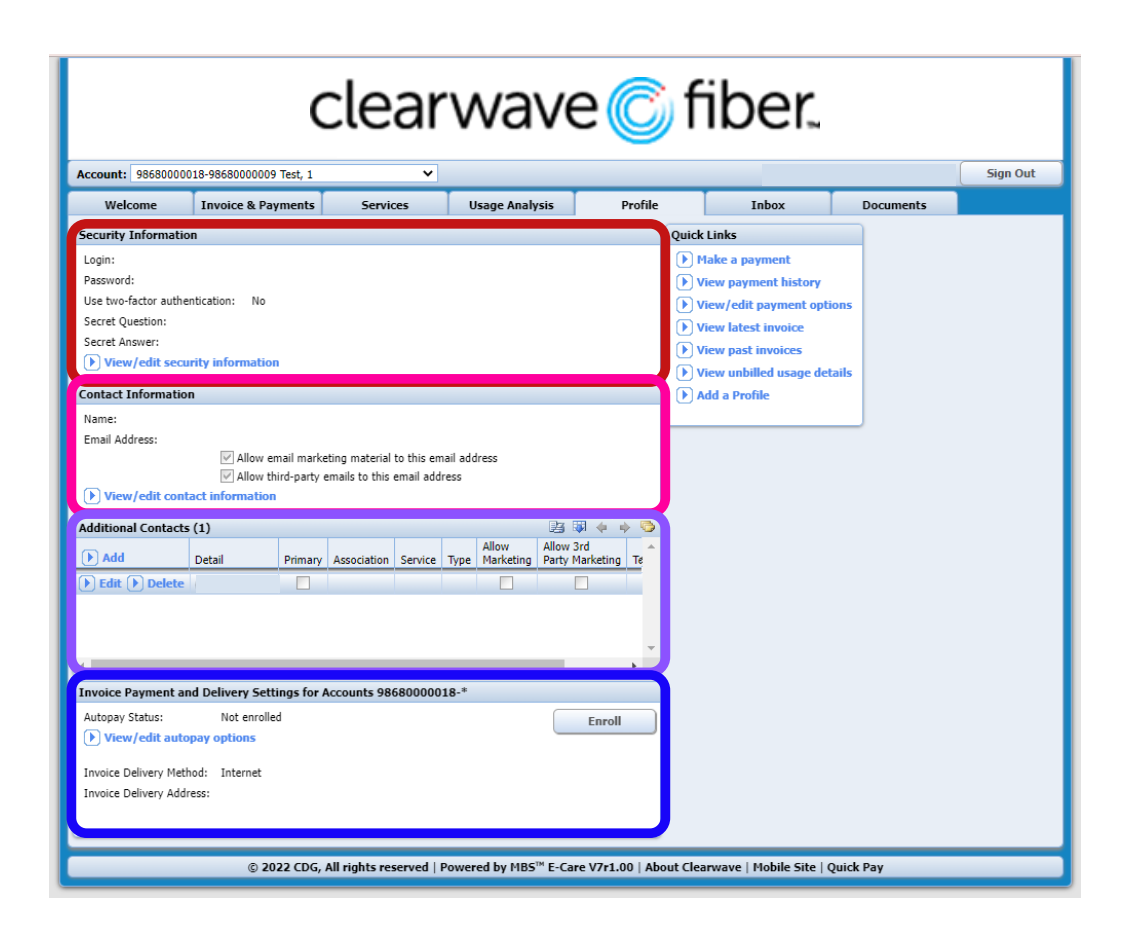

Profile:

From the profile tab, you can modify information such as:

- Security Information
- Contact Information
- Additional Contacts
- Payment and Delivery

### Clearwave Fiber Electronic Invoice System

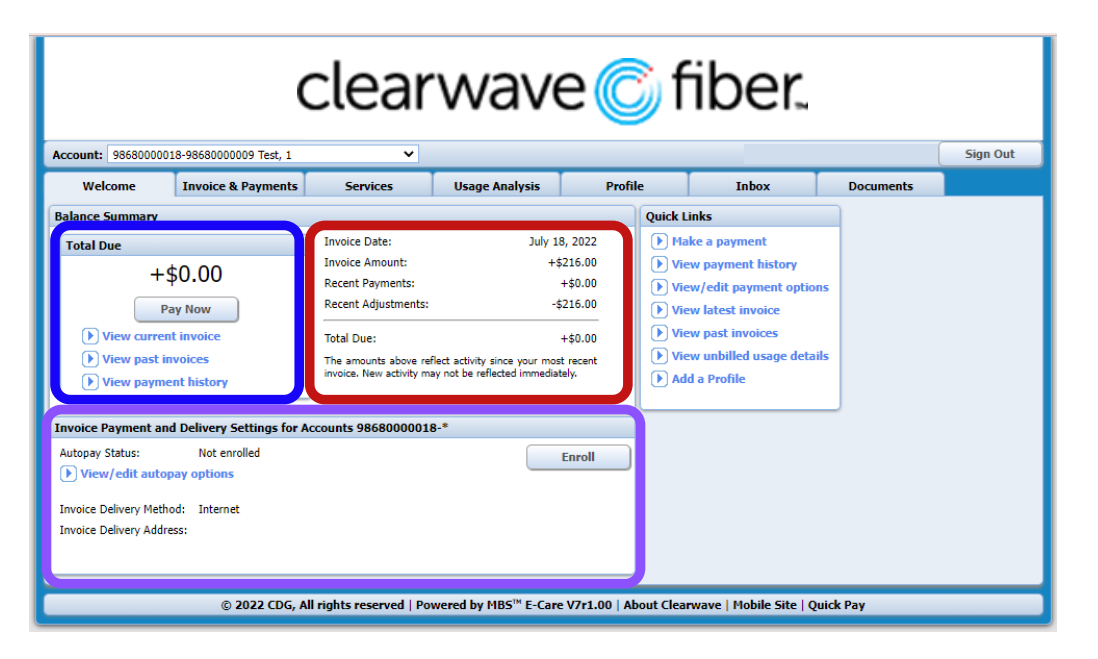

Welcome:

The welcome tab is a highlevel overview of your billing information. From the Welcome tab, you can:

- View Invoice Information
- Pay Current Invoice
- Edit Autopay Information

|                       |                        | clear                      | wave                 | e 🌀 f                 | iber.                   |           |                           |
|-----------------------|------------------------|----------------------------|----------------------|-----------------------|-------------------------|-----------|---------------------------|
| Account: 986800000    | 18-98680000009 Test, 1 | ~                          |                      |                       |                         |           | Sign Out                  |
| Welcome               | Invoice & Payment      | s Services                 | Usage Analysis       | Profile               | Inbox                   | Docun     | nents                     |
| Total Due Summary     |                        |                            | Invoice History (4   |                       | B 🕸 🔶 🔶                 | 🕘 Quick L | inks                      |
| Last Invoice Amount:  | +\$216.00              |                            |                      | Invoice Date          | Amount                  | 🄶 🕩 Ma    | ike a payment             |
| Recent Payments:      | +\$0.00                |                            | View Invoice         | 07-18-202             | 22 +\$216.00            | 🕨 Vie     | ew payment history        |
| Recent Adjustments:   | -\$216.00              |                            | View Invoice         | 06-18-202             | 22 -\$38.00             | ▶ Vie     | w/edit payment options    |
| Total Duoi            | 1 60.00                | Davi Navi                  | View Invoice         | 05-18-202             | 22 -\$38.00             | D Vie     | ew latest invoice         |
| Total Due:            | +\$0.00                | Pay Now                    | View Invoice         | 04-18-202             | 22 +\$72.00             | D Vie     | ew past invoices          |
| Invoice Summary       |                        |                            |                      |                       |                         | D Vie     | ew unbilled usage details |
| Invoice Date: J       | uly 18, 2022 🗸         | View Invoice               |                      |                       |                         | → → Ad    | d a Profile               |
|                       |                        |                            |                      |                       |                         |           |                           |
| Previous Balance:     | -\$38.00               |                            | Payments (0)         |                       |                         |           |                           |
| Payments:             | +\$0.00                |                            | T uyincites (0)      | Invoice Date          |                         |           |                           |
| Adjustments:          | +\$38.00               |                            | Payment Date         | Applied /             | Amount Status           |           |                           |
| Balance:              | -\$76.00               |                            |                      |                       |                         |           |                           |
| Monthly Service Chard | ges: +\$216.00         |                            |                      |                       |                         |           |                           |
| Usage Charges:        | +\$0.00                |                            |                      |                       |                         |           |                           |
| Other Charges and Cr  | redits: +\$0.00        |                            |                      |                       |                         |           |                           |
| Government Fees and   | d Taxes: +\$0.00       |                            |                      |                       |                         |           |                           |
| Total Current Charg   | ges: +\$216.00         |                            |                      |                       |                         |           |                           |
| Total Balance Due:    | +\$216.00              |                            |                      |                       |                         |           |                           |
|                       |                        |                            | 1                    |                       | •                       | -         |                           |
|                       |                        |                            | <u> </u>             |                       |                         |           |                           |
|                       | © 2022 CDG             | , All rights reserved   Po | wered by MBS™ E-Care | V7r1.00   About Clear | rwave   Mobile Site   ( | uick Pay  |                           |

Invoices & Payments: From the invoices and payments tab, you can view:

- Total Balance Due
- Invoice Summary
- Previous Invoices
- Payment History

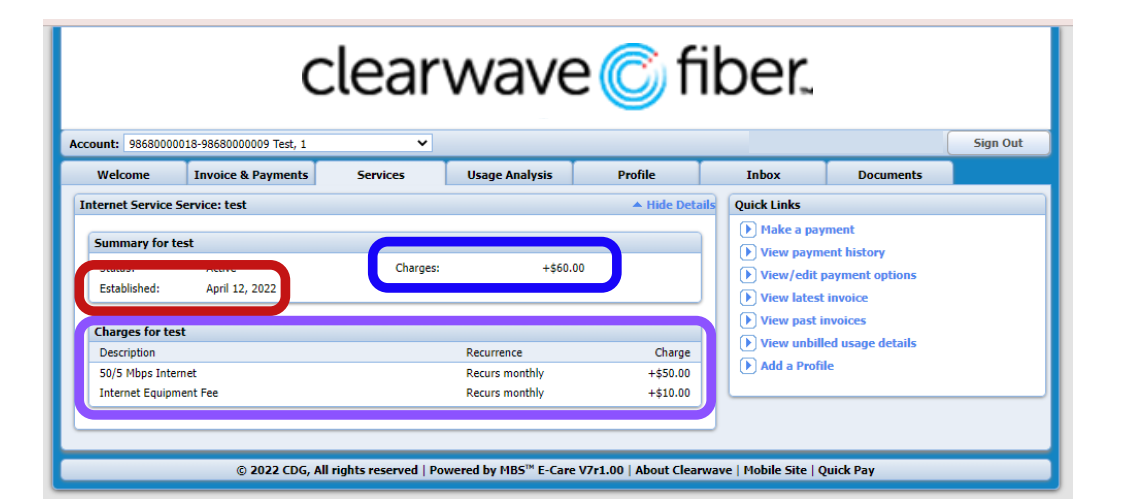

Services:

From the services tab, you can view:

- Established Date
- Recurring Charges
- Breakdown of Charges

### Clearwave Fiber Electronic Invoice System

| Account: 986800000                         | 18-98680000009 Test, 1                | lear         | wave           | e©f                 | iber.                              |                                                                                                    | Sign Out                                                                              |
|--------------------------------------------|---------------------------------------|--------------|----------------|---------------------|------------------------------------|----------------------------------------------------------------------------------------------------|---------------------------------------------------------------------------------------|
| Welcome                                    | Invoice & Payments                    | Services     | Usage Analysis | Profile             | Inbox                              | Documents                                                                                                    |                                                                                       |
| Email Inbox<br>Email Messages (1)<br>Subje | Filter ) ct wave Self-Service Account | Email Addres | 35             | Created<br>08-10-20 | 23 禄 ቀ ↓<br>Time<br>222 2:36:50 pm | Quick Links       P Hake a payn       P View payne       P View varmer       P View varmer | ment<br>ent history<br>ayment options<br>invoice<br>vivoices<br>ed usage details<br>e |

#### <u>Inbox:</u>

From the inbox tab you can view any emails sent in regards to your billing

|                   | C                       | clear           | wave           | e©f           | iber. |                                                                                                    |                                                                            |
|-------------------|-------------------------|-----------------|----------------|---------------|-------|----------------------------------------------------------------------------------------------------|----------------------------------------------------------------------------|
| Account: 98680000 | 018-98680000009 Test, 1 | ~               |                |               |       |                                                                                                    | Sign Out                                                                   |
| Welcome           | Invoice & Payments      | Services        | Usage Analysis | Profile       | Inbox | Documents                                                                                                    |                                                                            |
| Attachments       |                         |                 |                |               |       | Quick Links                                                                                                    |                                                                            |
| Documents (0)     | Filter                  | Related Service |                | Modified Time |       | <ul> <li>Make a pay</li> <li>View payme</li> <li>View /edit p</li> <li>View latest</li> <li>View past ii</li> <li>View unbill</li> <li>Add a Profil</li> </ul> | ment<br>ent history<br>wyment options<br>invoice<br>ed usage details<br>le |

#### Documents:

From the Documents tab, you will have access to any documents that reside on your account

## Making a Payment

|                                                                                                    | C                                                                                      | clear                                                                                                    | wave                                                                        | e©                                                            | ) f                                                                        | iber.                                                                                               |           |          |
|----------------------------------------------------------------------------------------------------|----------------------------------------------------------------------------------------|----------------------------------------------------------------------------------------------------|-----------------------------------------------------------------------------|---------------------------------------------------------------|----------------------------------------------------------------------------|----------------------------------------------------------------------------------------------------|-----------|----------|
| Account: 98680000                                                                                     | 018-98680000009 Test, 1                                                                | ~                                                                                                    |                                                                             |                                                               |                                                                            |                                                                                                    |           | Sign Out |
| Welcome                                                                                               | Invoice & Payments                                                                     | Services                                                                                                    | Usage Analysis                                                              | Profi                                                         | ile                                                                        | Inbox                                                                                               | Documents |          |
| Balance Summary                                                                                       |                                                                                        |                                                                                                    |                                                                             |                                                               | Quick L                                                                    | inks                                                                                                |           |          |
| View View past View payn                                                                              | ¢0 00<br>Pay Now<br>invoices<br>tent history                                           | Invoice Amount:<br>Recent Payments:<br>Recent Adjustments:<br>Total Due:<br>The amounts above rei<br>invoice. New activity m | +\$<br>-\$<br>flect activity since your mos<br>ay not be reflected immedial | ;216.00<br>+\$0.00<br>;216.00<br>+\$0.00<br>t recent<br>tely. | <ul> <li>Vie</li> <li>Vie</li> <li>Vie</li> <li>Vie</li> <li>Ad</li> </ul> | w/edit payment optio<br>w latest invoice<br>w past invoices<br>w unbilled usage deta<br>d a Profile | ns<br>ils |          |
| Invoice Payment a<br>Autopay Status:<br>View/edit aut<br>Invoice Delivery Met<br>Invoice Delivery Add | nd Delivery Settings for A<br>Not enrolled<br>opay options<br>chod: Internet<br>Iress: | ccounts 9868000001                                                                                                    | 8-*                                                                         | Enroll                                                        |                                                                            |                                                                                                    |           |          |
|                                                                                                    | © 2022 CDG, A                                                                          | ll rights reserved   Po                                                                                                    | wered by MBS™ E-Care                                                        | 2 V7r1.00   Al                                                | bout Clea                                                                  | wave   Mobile Site   Q                                                                              | uick Pay  |          |

To make a payment, select the Pay Now option. You can also make a payment by selecting Make a payment from Quick Links on any tab.

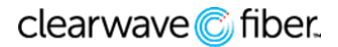

### Clearwave Fiber Electronic Invoice System

| Make a Payment  |             |       |   |
|-----------------|-------------|-------|---|
| Payment Details |             |       |   |
| Payment Method: | Credit Card | ~     |   |
| Total Dura      | 1 4246.00   |       |   |
| Payment Amount: | +\$216.00   | \$    |   |
| Name and Addres |             |       |   |
| First Name:     |             |       |   |
| Last Name:      |             |       |   |
| Address:        |             |       |   |
| Zip:            |             | _     |   |
|                 | Continue    | Close | ) |

Once you have filled out the Payment Amount, verify the address and select Continue.

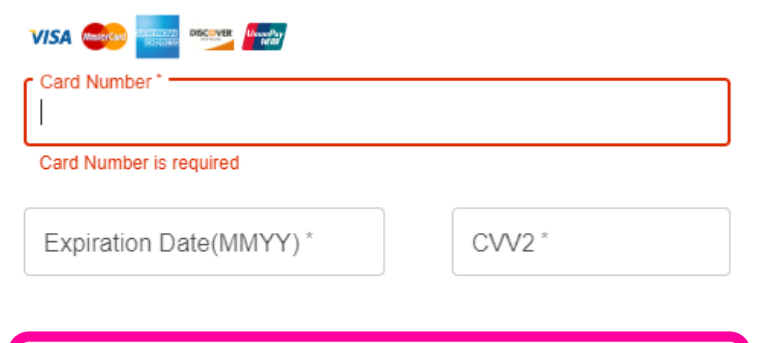

PAY 216.00 USD

## Auto Pay

#### Payment Options

If you wish to start or change your automatic billing payments, please check the checkbox below and enter your payment information. If you wish to stop automatic billing payments, simply uncheck the checkbox.

Please note: This will affect all of your accounts beginning with 98680000018-

✓ I. Maggie McDaniel, authorize Clearwave Communications to a tomatically debit my account for future invoices for the total amount due specified on the invoice. This authorization is to begin August 10, 2022 and remain in effect until I explicitly request Clearwave Communications to stop automatic debits. I understand that my account will be debited monthly.

| Payment Method      |                   |
|---------------------|-------------------|
| Payment Method:     | Credit/Debit Card |
|                     | Edit Details      |
| Credit Card Details |                   |
| Card Number:        |                   |
| Expiration:         | August 💙 2022 🂙   |
| Billing Information |                   |
| First Name:         |                   |
| Last Name:          |                   |
|                     |                   |
|                     | Save Close        |

Input your card information and select PAY to process the payment.

Select "View/edit autopay options" from the Welcome or Profile tab. From there, select the check box to authorize autopay. Click Edit Details to add card information or a bank draft. Once you are complete, select save to finish setting up autopay.

## Clearwave Fiber Electronic Invoice System

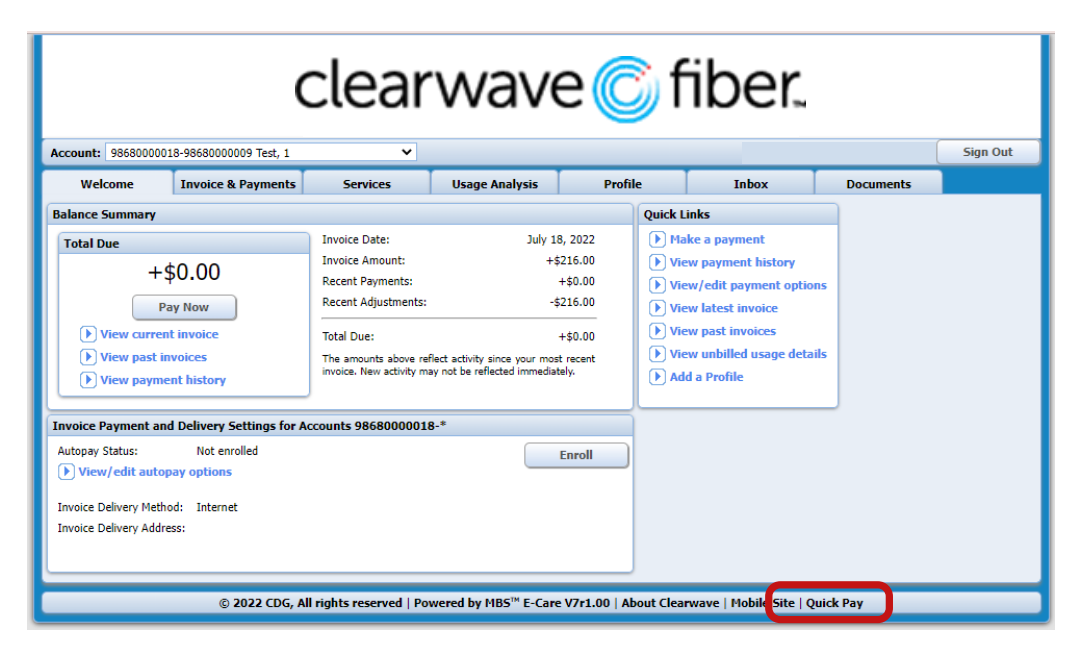

#### <u>Quick Pay:</u> You can also select quick pay to set up a shortcut payment location

| Quick Pay Identificati                            | ion Details                                                                                      |
|---------------------------------------------------|--------------------------------------------------------------------------------------------------|
| Authentication Type:                              | Two Factor Authentication                                                                        |
| Please enter your email<br>account, and enter the | address or 10 digit phone number to identify your authentication code you receive in email/text. |
| Email/Phone:<br>Authorization Code:               | )                                                                                                |
| 50                                                | ubmit Send New Code Close                                                                        |

### Quick Pay:

This will ask you for input either your email or phone number where you will receive an authorization code to input. Select submit to move forward.

| Payment Details                                                  |             |    |
|------------------------------------------------------------------|-------------|----|
| Payment Method:                                                  | Credit Card | ~  |
| Total Due:                                                       | +\$60.00    |    |
| Payment Amount:                                                  | +\$60.00    | \$ |
| Email Notification                                               |             |    |
| Email Address:                                                   |             |    |
|                                                                  |             |    |
| Name and Addres                                                  |             |    |
| Name and Addres<br>First Name:                                   |             | _  |
| Name and Addres<br>First Name:<br>Last Name:                     |             |    |
| Name and Addres<br>First Name:<br>Last Name:<br>Address:         |             |    |
| Name and Addres<br>First Name:<br>Last Name:<br>Address:<br>Zip: |             |    |

| VISA 💷 🚥 🖤              | ×      |
|-------------------------|--------|
| Card Number*            |        |
| Expiration Date(MMYY) * | CVV2 * |
| PAY 60.00 USD           |        |

<u>Quick Pay:</u> Verify your information and select continue to move forward.

#### <u>Quick Pay:</u> Input your card information and select pay.

## Clearwave Fiber Electronic Invoice System

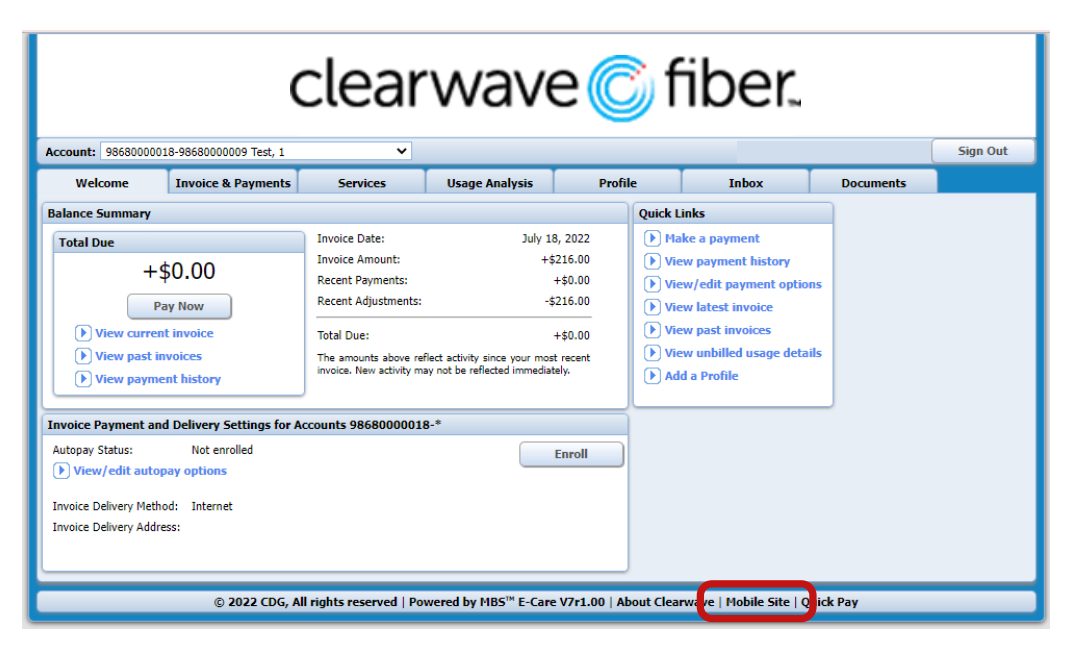

Ecare Mobile:

You can access the mobile version by selecting mobile site or logging in on your mobile device.

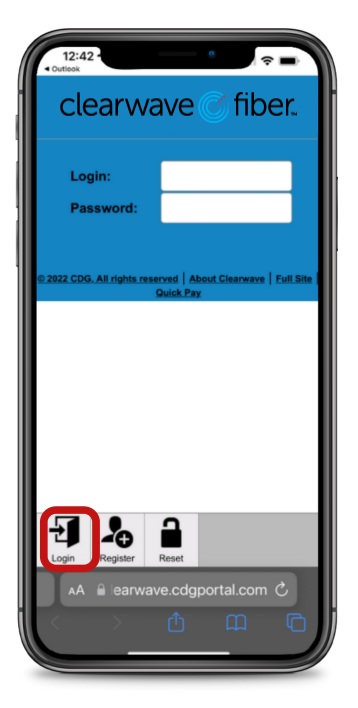

Ecare Mobile: Type in your login and password. Select login to continue.

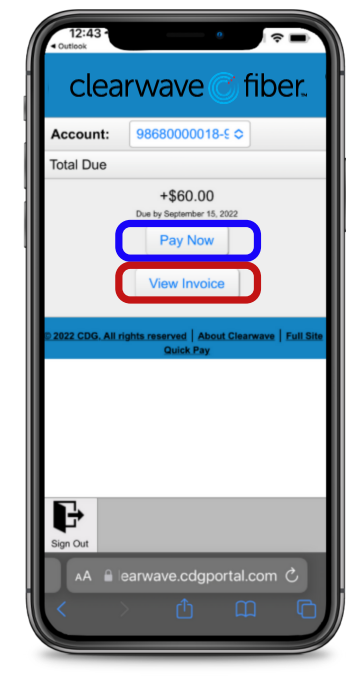

Ecare Mobile: Select view invoice to populate your latest bill details. Click pay now to make a payment.

 12:43
 Image: Control of the second second secon

Ecare Mobile: After selecting "pay now", verify your account information and select continue.

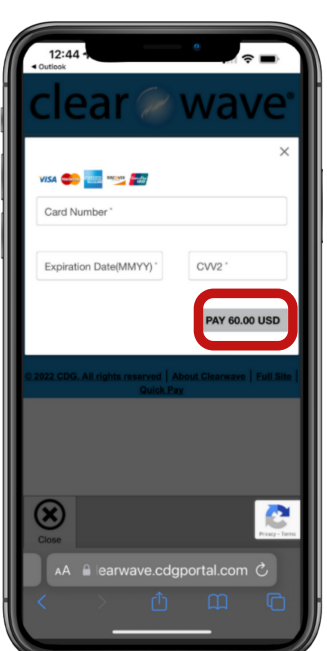

Ecare Mobile: Fill in your card information and select pay to complete your payment.